# **Owner's Manual**

GREAT WALL POER

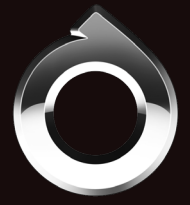

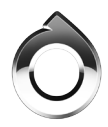

Thank you for purchasing this product.

Please read through the Owner's Manual to learn how to properly operate the unit. After you have finished reading the manual, please keep it in a safe place for future reference.

Best Regards!

20/11/09

## Precautions

#### Car Equipment

Please note that this manual covers all standard equipment, and special equipment. Some of the equipment or features described in this manual may not be fitted to your vehicle or only available in certain area. For specific configuration information, please refer to the sales informations or consult your dealer.

In Right-hand driving model, the button position may be different from the illustration.

#### Timeliness of the manual

Due to the continuous improvement of products, the manual is subject to change without notice.

#### About Sign

### ▲ Warning

This is warning sign. If these warnings are ignored, serious casualties may result. Such warnings tell you what must be done or prohibited to reduce the risk of serious injury..

# 🚹 Note

This is note sign. If these precautions are ignored, the vehicle or its equipment may be damaged. This kind of attention tells you what must be done or prohibited to avoid the risk of damage to the vehicle and its equipment.

# i Hint

This is hint sign. This type of content contains supporting information that may be helpful to you.

#### Note

#### Precautions

- Do not install this unit where the operation and condition for driving safely is compromised.
- Do not operate the unit while the car is in motion. The use of video playback while driving is a violation of traffic laws and increases the risk of traffic accidents.
- > To ensure safe driving, please adjust the volume to a safe and comfortable level in case of emergency situations.>
- Never disassemble or adjust the unit without any professional guidance. For details, please consult any professional car shop / dealer for inquiry.

#### Before Using

- > Turn the vehicle ignition ON or ACC before using the car audio system.
- To prevent damage to the screen, avoid touching the screen with sharp objects.
- Do not impact the LCD screen which could cause damage.
- If the front panel or LCD screen is dirty, please use a clean silicone cloth and neutral detergent to wipe off the spot. Using a rough cloth and non-neutral detergent such as alcohol for cleaning may create scratches or discoloration to the screen.

#### About Radio

During driving, due to road conditions, weather and other environmental conditions, there may be no radio signal, noise, etc...

#### About USB Device

The unit cannot guarantee the compatibility of all USB storage devices.

#### About Bluetooth

- > The unit cannot guarantee the compatibility of all mobile phones together with the unit.
- During pairing, if the unit can't be found by your mobile phone, reopen the Bluetooth function of your phone and search again.

- If pair unsuccessfully, cancel the paired devices of your phone and reconnect.
- If Bluetooth function working abnormally, disconnect the device and reconnect it.

#### Copyright

© 2020 All rights reserved by Great Wall Motors Co., Ltd

Without the written authorization of the company, no one is allowed to reprint, translate or copy all or part of the contents of this manual in any way.

#### About DC Cable

DC Cable length shorer than 3 m.

# ▲ Warning

- Changes or modifications not expressly approved by the party responsible for compliance could void the user's authority to operate the equipment.
- This equipment complies with FCC radiation exposure limits set forth for an uncontrolled environment. This equipment should be installed and operated with a minimum distance of 20cm between the radiator and any part of your body.

# Contents

# MP5 PLAYER

| Steering Wheel Control    | 6  |  |  |
|---------------------------|----|--|--|
| External Device Connector |    |  |  |
| Source Menu               | 8  |  |  |
| Operations                | 9  |  |  |
| Radio                     | 9  |  |  |
| Music Playback            | 9  |  |  |
| Video Playback            | 9  |  |  |
| Photo Playback            | 9  |  |  |
| Bluetooth                 | 10 |  |  |
| System Setting            | 10 |  |  |

# **MP5 PLAYER**

Please note that this manual covers all standard equipment, and special equipment. Some of the equipment or features described in this manual may not be fitted to your vehicle or only available in certain area. For specific configuration information, please refer to the sales informations or consult your dealer.

### Steering Wheel Control

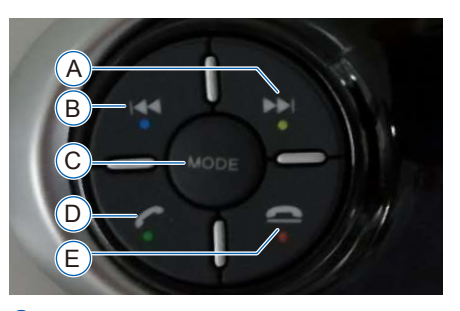

(A) Radio mode: Press to tune to a higher station.

Media mode: Press to go to next track.

B Radio mode: Press to tune to a lower station.

Media mode: Press to go to previous track.

- © Source Toggle from the available sources.
- D Incoming call: Press to answer the phone

Other modes: Press to enter Bluetooth phone menu.

During talking: Long press to switch between Private/Normal talking mode.

(E) Incoming call: Press to refuse to answer the phone

During talking: Press to hang up

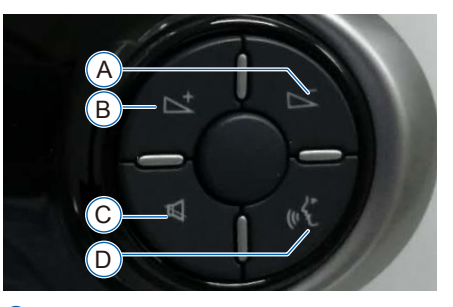

- A Press to increase the volume level
- B Press to decrease the volume level
- © Press to mute the volume/resume the normal playback
- D Non-voice recognition status: Press to start voice recognition

Voice recognition status: Press to exit voice recognition

### **External Device Connector**

The external device connector is located in the storage box under front armrest. Open the cap to find it.

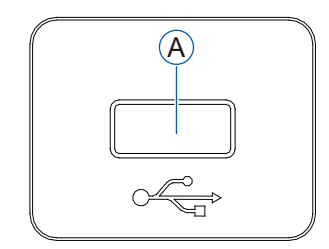

(A) USB/iPod Connector

#### USB/iPod Connector

Connect your USB device to the USB connector.

When connecting an USB device, the unit will read the files automatically.

> Take out the USB device when not in use, and close the cap.

# i Hints

- Do not disconnect the device during playback.
- > Do not use unauthorized products.
- Only playable files can be identified from the storage.

# Icon Button on the Screen POWER

[ (<sup>1</sup>)]: Long press to show clock menu, press again to resume previous menu.

#### Mute

 $[\bigcirc]$ : Press to mute the volume.

#### Volume

[  $\P$ + ]: Press to increase the volume level

[ -]: Press to decrease the volume level

#### Defrost

[ 🐨 ]: Turn on/off front defrost function.

Operations

Touch the  $\left[ \begin{array}{c} \\ \\ \end{array} \right]$  icon on the bottom left of the screen to enter source menu.

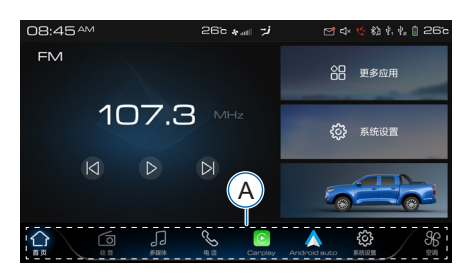

(A) The menu including following function button: Radio, Multi-media, Phone, PhoneLink, System Setting, Car Setting,.

# i Hint

According to the configuration of the vehicle and the connection of external equipment, the function and the status information may be different from the actual vehicle.

#### Satus Information

Status information is located on the top right of the screen.

- > 08:45 AM : System time
- > S and Current status of aircondition
- → **\$** : Bluetooth connection status
- → ↓ : USB status

Touch [Radio] icon on source menu. The frequency of current radio station will display on the middle of the screen.

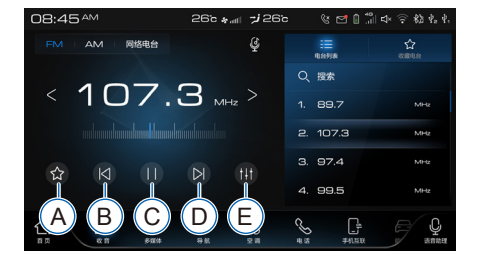

- Add to favourite station list
- B Tune station to lower frequency
- © Pause/Play
- D Tune station to higher frequency
- E EQ

#### **Music Playback**

Connect your USB device to the USB connector.

When connecting an USB device, the unit will read the files automatically.

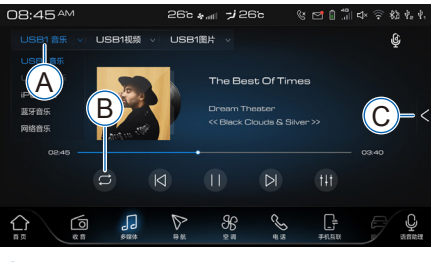

- A Current Source
- B Repeat Play
- © Playlist

### Video Playback

Touch [USB Video] to enter video playback mode. The video file list display on the right of the screen.

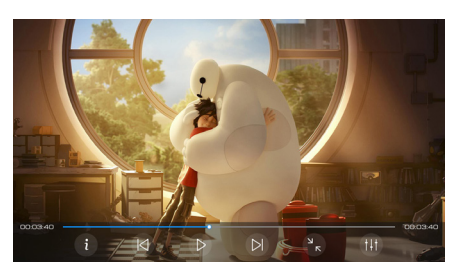

# Photo Playback

Touch [USB Photo] to enter photo playback mode and the gallery display on the screen. Select a thumbnail image to play.

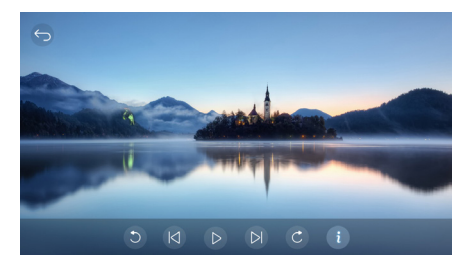

# Operations

#### Bluetooth

#### Pairing

 Car audio player: Touch [System Setting]
- [Bluetooth] - [Search] to search nearby mobile phone.

Mobile phone: Turn on the Bluetooth function, and select the unit's name on the list.

| 08:45 AM | 26 | فر⊤ ا⊪. ∉ ت       | 262 | % 🖻 🛙                                            | *** d× 🙃 🖏 🖓 |                                               |
|----------|----|-------------------|-----|--------------------------------------------------|--------------|-----------------------------------------------|
| 网络       | 时间 | 显示                | 声音  | 语律                                               | 1 通用         |                                               |
| 设备名称     |    |                   |     | ORA                                              | 更改名称         |                                               |
| 蓝牙连接设备   |    |                   |     |                                                  | 未连接 >        |                                               |
| 自动连接     |    |                   |     |                                                  |              |                                               |
| 个性铃声     |    |                   |     |                                                  | Orion >      |                                               |
| 来电拒接回复   |    |                   |     |                                                  |              |                                               |
|          |    | Killer<br>Richter |     | <u></u><br>∧,,,,,,,,,,,,,,,,,,,,,,,,,,,,,,,,,,,, |              | u), en el el el el el el el el el el el el el |

2. Confirm the pairing request.

| 08:45 AM     | 26° 🐅 📶 🏓 26° c               | S I I |
|--------------|-------------------------------|-------|
| 网络蓝牙         |                               |       |
| 可用设备         |                               |       |
| ] Jay®iPhone | 蓝牙匹配请求<br>请确认后,在手机端授权         | 正在匹配  |
| [] Jerry的小米  | 配对设备:Jay的iPhone<br>配对密钥:90764 |       |
| Chliye M8    | 确认 取消                         |       |
|              |                               |       |
|              | A 🔅 🛱                         |       |

3. After pair successfully, the unit's name displayed on the pairing list.

#### Bluetooth main menu

Press [Phone] to enter Bluetooth main menu.

| 08:45 AM |         | 26     | b <sub>*all</sub> ≯26c | । 😢 🗹 🕼 👘 🕁 🛜 🍪 🗞 हे.                                                                                                    |
|----------|---------|--------|------------------------|----------------------------------------------------------------------------------------------------|
| → 当前设    | 备:PHONE |        |                        | 200 C 200 C |
|          | 18      |        |                        | C 6#                                                                                                    |
| 1        | 2 480   | 3 🚥    | 全間                     |                                                                                                    |
| 4 он     |         | 6 MND  | 381.093                | 8 == >                                                                                                    |
| 7 PGRS   | В тим   | 9 wxvz |                        | () ==                                                                                                    |
| *        | 0 +     |        |                        |                                                                                                    |
|          |         |        |                        |                                                                                                    |
| <u></u>  | 5       |        | <b>%</b>               |                                                                                                    |

# System Setting

# i Hint

The options of System Setting may not be fitted to your vehicle. Please refer to the actual display

Touch [System Setting] in bottom menu to enter System setting menu.

| 08:45 🏧     | 26° * 📲 🥠 26° | <sup>6</sup> 8 🛃 🗍 👘 🗘 🖗 ψ, |
|-------------|---------------|-----------------------------|
| 网络 蓝牙 8     | i间 显示 声音      | 语音 通用                       |
| 行车谈屏        |               | Okm/h 15km/h                |
| 语言/Language |               | 简体中文 English                |
| 日夜模式        |               | 白天黑夜                        |
| 亮度          |               |                             |
| 主题设置        |               | 经典 时尚                       |
|             |               |                             |

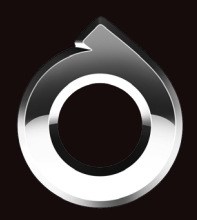

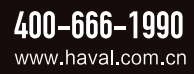

10-20.10-01D-Z PN:127075000XXXX